## 資料庫proxy設定說明

為加強資料庫連線資訊安全防護,自112年9月1日起,於院內網路 環境連線部分資料庫時,請使用 相關設定,方可順利連線。

詳細資料庫清單請洽下方各圖書館網站公告,如遇proxy設定 相關問題,可洽詢各所(中心)圖書館同仁協助,聯絡資訊如下: ○ 史語所傅斯年圖書館: Website: http://lib.ihp.sinica.edu.tw/ TEL: 2782-9555#600-601 ○ 民族所圖書館: Website: https://www.ioe.sinica.edu.tw/library TEL: 2652-3369 ○ 近史所郭廷以圖書館: Website: https://lib.mh.sinica.edu.tw/ TEL: 2789-8291 ○ 經濟所圖書館: Website: https://www.econ.sinica.edu.tw/library/ TEL: 2782-2791#500 🔾 歐美所圖書館: Website: https://www.ea.sinica.edu.tw/library/ TEL: 3789-7213 ○ 人社中心圖書館: Website: https://www.rchss.sinica.edu.tw/library TEL: 27821693#208 ○ 文哲所圖書館: Website: https://lib.litphil.sinica.edu.tw/wSite/mp?mp=litphil TEL: 2789-5726 ○人文社會科學聯合圖書館: Website: https://hslib.sinica.edu.tw/ TEL: 2652-5284

## 首次使用proxy設定方式

- 開啟 Firefox瀏覽器
   (如電腦未安裝Firefox瀏覽器,請先下載與安裝,下載位址: https://www.mozilla.org/zh-TW/firefox/new/)
- 2. 點按瀏覽器右上角工具圖示 ≡
  - 2.1 在下拉選單中選擇設定

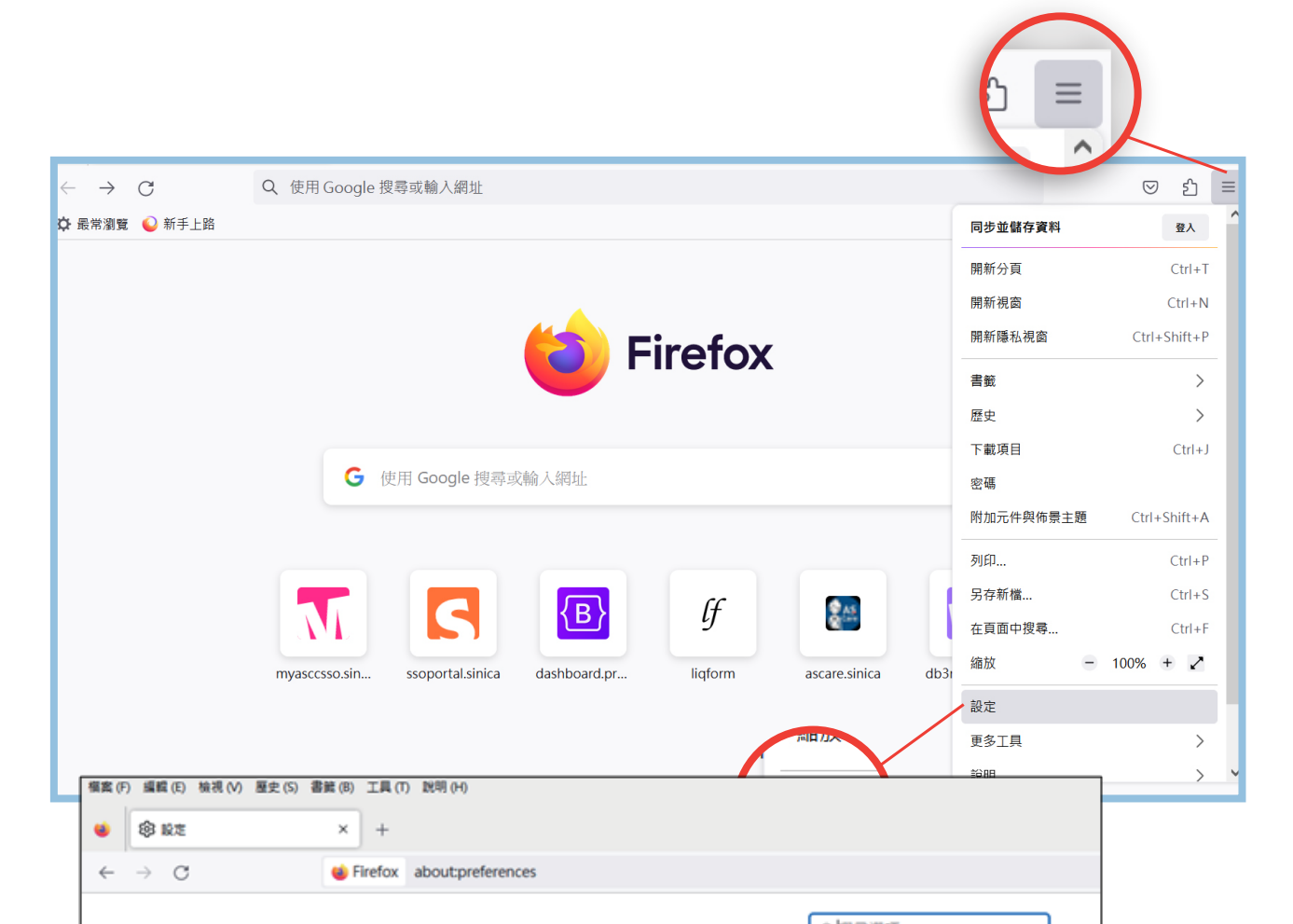

|                                  | ♀搜尋選項                                    |
|----------------------------------|------------------------------------------|
| <b>段</b> 一般                      | □ 打字時直接搜尋頁面文字(隨打即找)(X)                   |
| <b>企</b> <sup>首頁</sup>           | ✓ 開啟影片子母畫面播放控制元件 (E) <u>了解更多</u>         |
| Q、搜尋                             | ✓ 使用鍵盤、耳機或虛擬介面控制媒體內容播放行為 (V) <u>了解更多</u> |
| ▲ 隱私權與安全性                        | ✓ 隨您上網推薦擴充套件 (R) <u>了解更多</u>             |
| 🗘 同步                             | ✓ 隨您上網推薦新功能 (F) <u>了解更多</u>              |
| <b>m</b> Mozilla 的更多產品           | 網路設定                                     |
| <b>台</b> 擴充套件與佈景主題               | 設定 Firefox 要如何連線至網際網路。 了解更多 設定 (E)       |
| <ul><li>⑦ Firefox 技術支援</li></ul> |                                          |
|                                  |                                          |

## 2.2 下拉至網路設定,點按設定按紐 設定... (E)

2.3 將設定存取網際網路的代理伺服器改為手動設定

HTTPS Proxy (X): libproxy.its.sinica.edu.tw 埠(P): 3128 勾選「也針對HTTPS連線使用此代理伺服器(S)」並點選確定。

| 連線設定                                                |                |      | × |  |
|-----------------------------------------------------|----------------|------|---|--|
| <b>設定存取網際網路的代理伺服器</b> ○ 不使用 Proxy (Y)               |                |      |   |  |
| ○ 自動偵測此網路的 Proxy 設定 (₩)                             |                |      |   |  |
| ○ 使用系統 Proxy 設定 (U)                                 |                |      |   |  |
| ● 手動設定 Proxy ( <u>M</u> )                           |                |      |   |  |
| HTTP Proxy 🖄 libproxy.its.sinica.edu.tw             | 埠 ( <u>P</u> ) | 3128 |   |  |
| ✓ 也針對 HTTPS 連線使用此代理伺服器 ( <u>S</u> )                 |                |      |   |  |
| HTTPS Proxy ( <u>H</u> ) libproxy.its.sinica.edu.tw | 埠 ( <u>O</u> ) | 3128 |   |  |
| SOCKS 主機 ( <u>C</u> )                               | 埠 ( <u>T</u> ) | 0    |   |  |
| ◯ SOCKS v4 (K) O SOCKS v5 (V)                       |                |      |   |  |
| ○ Proxy 自動設定網址 (A)                                  |                |      |   |  |
| 重新載入(E)                                             |                |      |   |  |
| 直接連線 ( <u>N</u> )                                   |                |      |   |  |
|                                                     |                |      |   |  |
| 範例: .mozilla.org, .net.tw, 192.168.1.0/24<br>第月     |                |      |   |  |
| 與 localnost、127.0.0.1/8 與 ::1 的建線水還不曾經週代理问版器。       |                |      |   |  |
|                                                     |                |      |   |  |
|                                                     | 確定             | 取消   | ~ |  |

注意:完成設定後,未來使用各館公告採用Proxy之資料庫時,請使用Firefox 瀏覽器開啟,即可正常查用資料庫。另,Firefox瀏覽器將無法 連線公告資料庫以外之其他網頁。